# Astraada SUN

Połączenie falownika Astraada SUN z siecią WIFI można przeprowadzić za pomocą telefonu lub laptopa. Jeśli używasz telefonu, funkcja "Dane komórkowe" musi być wyłączona.

- Podłącz logger do falownika 1
- Włącz WIFI w telefonie, połącz się z siecią 2. "AP\_\*\*\*\*\*\*\*\*\*". Nazwa sieci to numer seryjny loggera. Wraz z hasłem znajdują się na naklejkach, z przodu loggera, oraz na opakowaniu.

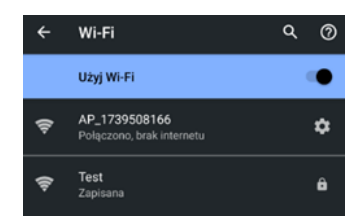

Jeśli sieć się nie pojawia, należy przytrzymać przycisk loggera przez 1 sekundę.

3. W pasku adresu przeglądarki należy wpisać: 10.10.100.254 i zatwierdzić. Hasło i użytkownik to: admin

| Status    | - Inverter information   |              |
|-----------|--------------------------|--------------|
| Wizard    | Inverter serial number   | F12209002633 |
| Quick Set | Firmware version (main)  | V2.42.29     |
| Advanced  | Firmware version (slave) | V2.42.29     |
| Upgrade   | Inverter model           |              |
| Destart   | Rated power              | V            |
| Reset     | Current power            | W            |
|           | Yield today              | 0.0 kWł      |
|           | Total yield              | 0.0 kWh      |
|           | Alerts                   | F00F02F14F15 |
|           | Last updated             | (            |

+ Remote server information

- W aplikacji wybieramy zakładkę "Wizard" 4.
- Wybierz z listy sieć, do której docelowo ma być 5. podłączony falownik, następnie kliknij "Next". Please select your current wireless network:

| SSID                                            |                                                                                       |                              | BSSID                           |            | RSS | Channe |
|-------------------------------------------------|---------------------------------------------------------------------------------------|------------------------------|---------------------------------|------------|-----|--------|
| <ul> <li>Test</li> </ul>                        |                                                                                       |                              | FA:5E:A                         | 0:97:92:49 | 100 | 7      |
| ) era                                           |                                                                                       |                              | 0:42:68:                        | 3E:BC:D3   | 59  | 1      |
| horten the d                                    | listance betwe                                                                        | en th                        | e device ar                     | d router.  | R   | efresh |
|                                                 |                                                                                       |                              |                                 |            |     |        |
| Add wireles<br>Netwo<br>(Note                   | ss network n<br>ork name (SSIE<br>: case sensitive                                    | nanu<br>)) [<br>;)           | ally:<br>Test                   |            |     |        |
| Add wireles<br>Netwo<br>(Note<br>Encry          | ss network n<br>ork name (SSIE<br>: case sensitive<br>ption method                    | nanua<br>2) [<br>2)          | ally:<br>Test<br>WPA2PSK        | <b>v</b>   |     |        |
| Add wireles<br>Netwo<br>(Note<br>Encry<br>Encry | ss network n<br>ork name (SSIE<br>: case sensitive<br>ption method<br>ption algorithm | nanua<br>D) [<br>2) [<br>1 [ | ally:<br>Test<br>WPA2PSK<br>AES | <b>v</b>   |     |        |
| Add wireles<br>Netwo<br>(Note<br>Encry<br>Encry | ss network n<br>ork name (SSIE<br>: case sensitive<br>ption method<br>ption algorithm | nanua<br>2) [<br>2) [<br>1 [ | ally:<br>Test<br>WPA2PSK<br>AES | <b>v</b>   |     | Next   |

Wpisz hasło. Ewentualne problemy z logowaniem do sieci mogą wynikać z niepoprawnego hasła lub nazwy sieci. Nazwa oraz hasło nie powinny zawierać znaków

# specjalnych oraz spacji.

6.

### Please fill in the following information:

| Password (8-64 bytes)<br>(Note: case sensitive) | Show Password |
|-------------------------------------------------|---------------|
| Obtain an IP address<br>automatically           | Enable V      |
| IP address                                      |               |
| Subnet mask                                     |               |
| Gateway address                                 |               |
| DNS server address                              |               |
|                                                 | Back Novt     |

7. Klikamy dwukrotnie "Next", wyświetli się informacja o zrestartowaniu systemu. Należy kliknąć "OK".

Click OK, the settings will take effect and the system will restart immediately.

If you leave this interface without clicking OK, the settings will be ineffective.

| Back | ок |
|------|----|
|------|----|

Logger zasygnalizuje połączenie z routerem migającą co 8. sekundę diodą "NET", następnie dioda "NET" powinna świecić ciągle, co sygnalizuje połączenie z serwerem. Poniższa tabela pokazuje znaczenie diod loggera:

| <b>D</b> <sup>1</sup> |                                         |                                                                                                    |
|-----------------------|-----------------------------------------|----------------------------------------------------------------------------------------------------|
| Dioda                 | Zhaczenie                               | Opis stanu diody                                                                                                    |
| •<br>NET              | Komunikacja<br>z routerem i<br>serwerem | <ol> <li>Wyłączona: Brak połączenia z routerem</li> <li>Wolne miganie (Co 1 sek): Nawiązano<br/>połączenie z routerem</li> <li>Włączona: Połączenie z serwerem<br/>nawiązane</li> <li>Szybkie miganie (Co 100ms):</li> </ol> |
| COM                   | Komunikacja<br>z inwerterem             | <ol> <li>Wyłączona: Brak połączenia z<br/>inwerterem</li> <li>Włączona: Połączenie loggera z<br/>inwerterem</li> <li>Wolne miganie (Co 1 sek): Komunikacja<br/>z inwerterem</li> </ol>                                       |
| READY                 | Status<br>loggera                       | <ol> <li>Wyłączona: Praca nienormalna</li> <li>Wolne miganie (Co 1 sek): Praca<br/>normalna</li> <li>Szybkie miganie (Co 100ms):<br/>Przywracanie ustawień fabrycznych.</li> </ol>                                           |

- 9. Po prawidłowym połączeniu loggera do sieci, należy dodać go do aplikacji Solarman, skanując kod QR znajdujący się na urządzeniu, lub jego opakowaniu. Kod może być przypisany tylko do jednego konta, dlatego należy używać docelowego konta Solarman do konfiguracji. Kod może zostać zrestartowany przez producenta.
- 10. Instrukcja obsługi aplikacji Solarman Business jest dostępna po zalogowaniu się, następnie należy wybrać opcję "Ja"  $\rightarrow$  "Instrukcja obsługi"  $\rightarrow$  **II**  $\rightarrow$  "Easiest to use"  $\rightarrow$  "Plant Management"

## Instrukcja połączenia loggera z siecią